# ΠΑΝΕΠΙΣΤΗΜΙΟ ΠΕΛΟΠΟΝΝΗΣΟΥ ΤΜΗΜΑ ΔΙΟΙΚΗΤΙΚΗΣ ΕΠΙΣΤΗΜΗΣ ΚΑΙ ΤΕΧΝΟΛΟΓΙΑΣ ΣΥΝΤΟΜΟΣ ΟΔΗΓΟΣ ΣΥΝΔΕΣΗΣ ΣΤΗΝ ΥΠΗΡΕΣΙΑ ΤΗΛΕΔΙΑΣΚΕΨΗΣ BigBlueButton

# Προδιαγραφές Υλικού και Λογισμικού

## Συμβατά Λειτουργικά Συστήματα

Το λογισμικό BigBlueButton υποστηρίζει χρήστες σε περιβάλλοντα Windows, MacOS και Linux

## Συμβατοί Φυλλομετρητές (Browsers)

To BigBlueButton υποστηρίζεται από τους παρακάτω φυλλομετρητές (browsers): Mozilla Firefox, Internet Explorer, Opera, Apple Safari, Google Chrome, συνίσταται ωστόσο η χρήση Mozilla Firefox / Google Chrome

#### <u>Σύνδεση Δίκτυο</u>

Σύνδεση τουλάχιστον στα 2 Mbps. Είναι σημαντικό να έχετε ενσύρματη (Ethernet) σύνδεση (με καλώδιο από το ADSL modem μέχρι τον Η/Υ σας) και όχι ασύρματο.

#### Απαιτούμενος Εξοπλισμός

Χρήση webcam (βιντεοκάμερα υπολογιστή) για τη μετάδοση βίντεο και τη συμμετοχή σε βιντεοδιάσκεψη (λειτουργία Διαμοιρασμού Κάμερας) και χρήση headset (ακουστικά με ενσωματωμένο μικρόφωνο) για τη μετάδοση του ήχου (λειτουργία Διαμοιρασμού Μικροφώνου).

ΣΗΜΕΙΩΣΗ: Δεν συστήνεται η χρήση ηχείων και ξεχωριστού μικροφώνου, διότι αναμεταδίδεται ο ήχος που αναπαράγεται από τα ηχεία και προκαλούνται σοβαρά προβλήματα αντήχησης (echo) και μικροφωνισμού.

#### Σύνδεση σε συνεδρία μέσω του eclass.uop.gr

1. Συνδεθείτε στη διεύθυνση eclass.uop.gr

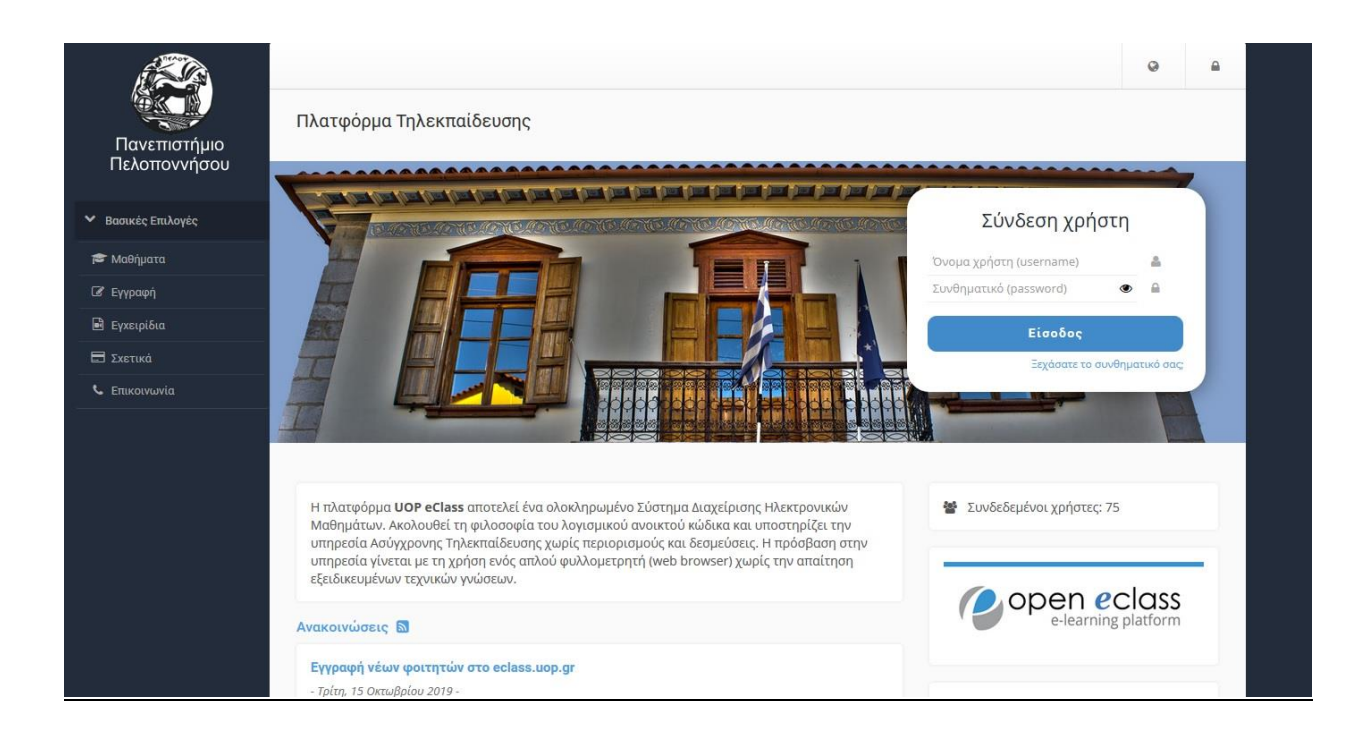

 Από το χαρτοφυλάκιο χρήστη – Τα μαθήματα μου επιλέγουμε το μάθημα που θέλουμε να παρακολουθήσουμε (π.χ. Δοκιμαστικό Μάθημα)

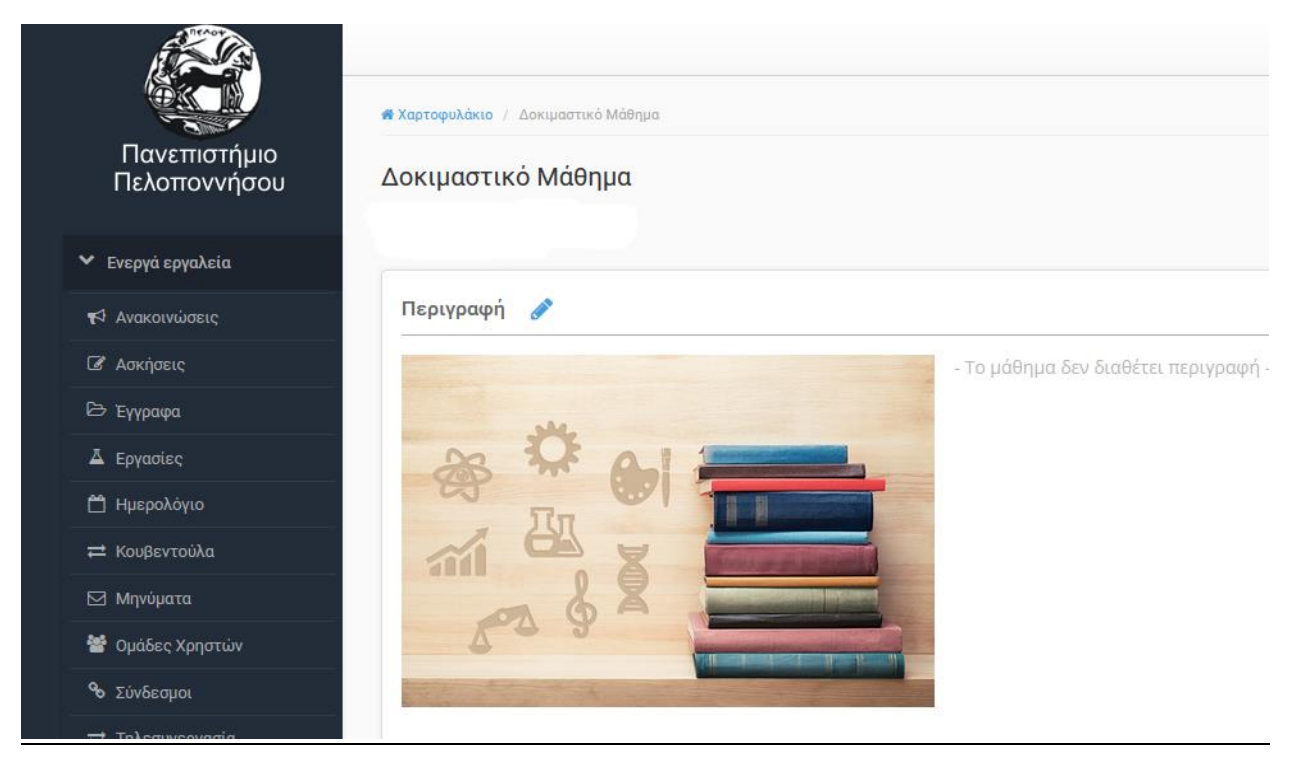

 Στην επόμενη οθόνη του μαθήματός, επιλέγουμε από το μενού ενεργά εργαλεία, το εργαλείο «Τηλεσυνεργασία»

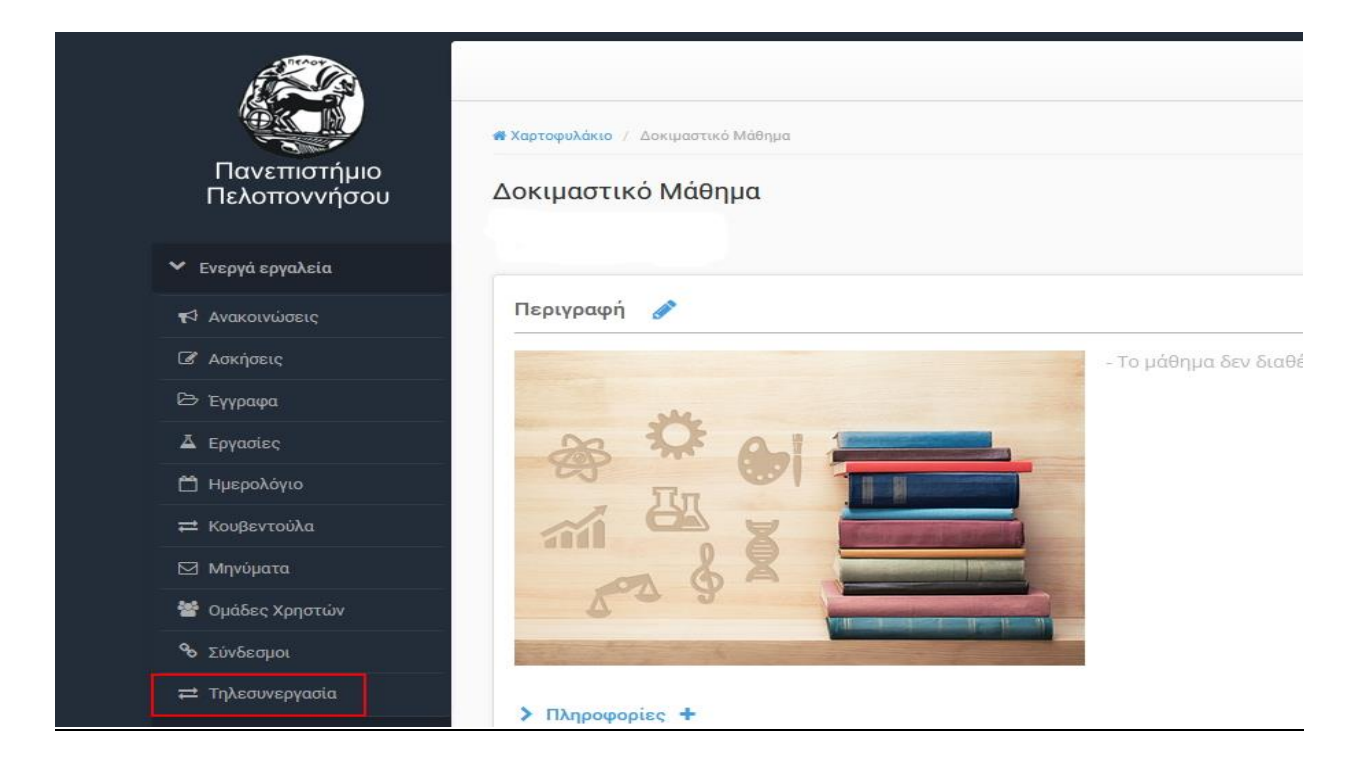

4. Στη συνέχεια κάνουμε κλικ στον τίτλο της τηλεσυνεργασίας που θέλουμε να παρακολουθήσουμε (Στο παράδειγμά μας «Δοκιμαστική Τηλεσυνεργασία»)

|                              |                                                                                                    |                    | 1                                | A F (2     | ÷ ÷    |  |  |
|------------------------------|----------------------------------------------------------------------------------------------------|--------------------|----------------------------------|------------|--------|--|--|
| Πανεπιστήμιο<br>Πελοποννήσου | <ul> <li>Χαρτοφυλάκιο / Δοκιμαστικό Μάθημα / Τηλεσυνεργασία</li> <li>Δοκιμαστικό Μάθημα</li> <li>Τηλεσυνεργασία Ξ</li> </ul> |                    | * ?                              |            |        |  |  |
| ✓ Ενεργά εργαλεία            |                                                                                                    | Νέα Τηλεσυνεργασία | όγιο τηλεσυνεργασίας 🛛 Συμμετοχή |            |        |  |  |
| 📢 Ανακοινώσεις               |                                                                                                    |                    |                                  |            |        |  |  |
| 🕜 Ασκήσεις                   | Τίτλος                                                                                                    | Нµεроµ             | ηνία                             | Συμμετέχον | τες ος |  |  |
| 🗁 Еүүрафа                    | Δοκιμαστική Τηλεσυνεργασία 🔕                                                                                                 | Έναρξη: 1          |                                  |            | 0-     |  |  |
| Δ Εργασίες                   |                                                                                                    | Λήξη:              | -                                |            |        |  |  |
| 🛱 Ημερολόγιο                 |                                                                                                    |                    |                                  |            |        |  |  |
| ≓ Κουβεντούλα                |                                                                                                    |                    |                                  |            |        |  |  |
| 🖂 Μηνύματα                   |                                                                                                    |                    |                                  |            |        |  |  |
| 嶜 Ομάδες Χρηστών             |                                                                                                    |                    |                                  |            |        |  |  |
| 🗞 Σύνδεσμοι                  |                                                                                                    |                    |                                  |            |        |  |  |
| <b>≓</b> Τηλεσυνεργασία      |                                                                                                    |                    |                                  |            |        |  |  |
| Ανενεργά εργαλεία            |                                                                                                    |                    |                                  |            |        |  |  |
| Διαχείριση μαθήματος         |                                                                                                    |                    |                                  |            |        |  |  |
|                              |                                                                                                    |                    |                                  |            |        |  |  |

5. Στην επόμενη οθόνη επιλέγουμε Listen only. Προσοχή , αν επιλέξουμε Microphone , θα συνδεθούμε στο BigBlueButton με το μικρόφωνό μας ενεργοποιημένο και όλοι οι συμμετέχοντες θα μπορούν να μας ακούσουν.

Αν όμως θέλουμε να έχουμε το μικρόφωνό μας ενεργοποιημένο κατά τη σύνδεση στο μάθημα, θα επιλέξουμε "Microphone".

Σε αυτή την επιλογή θα εμφανιστεί το μήνυμα που ακολουθεί και πρέπει να επιλέξουμε «Αποδοχή» για να μπορούμε να χρησιμοποιήσουμε το μικρόφωνό μας.

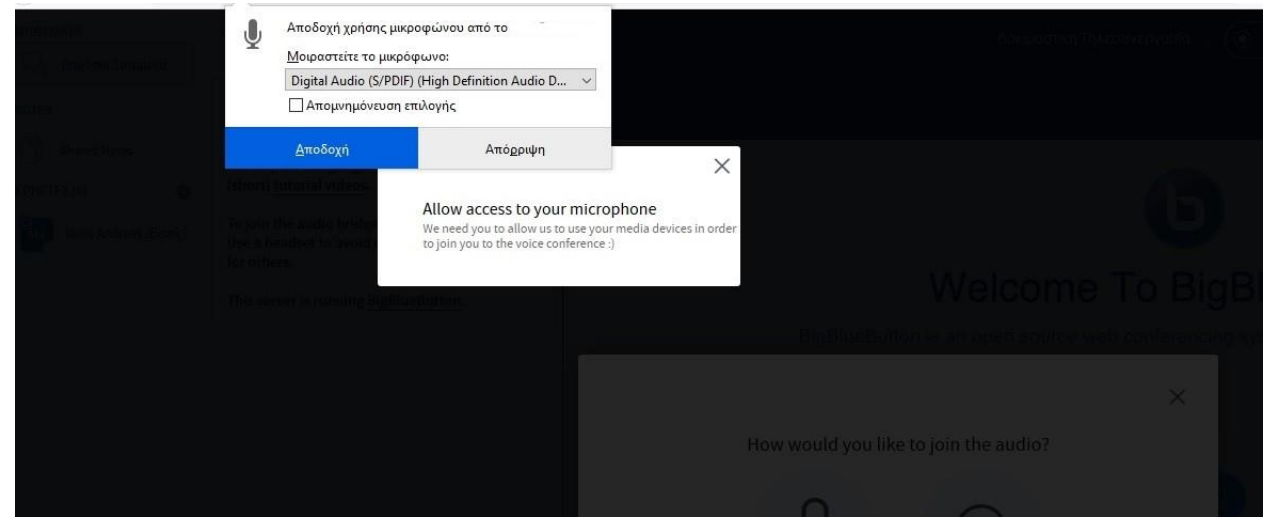

Στην επόμενη οθόνη , επιλέγουμε "Yes". Αν το μικρόφωνό μας λειτουργεί , κάνουμε δοκιμή στον ήχο μας και αν μιλήσουμε , θα ακούσουμε την φωνή μας στα ηχεία.

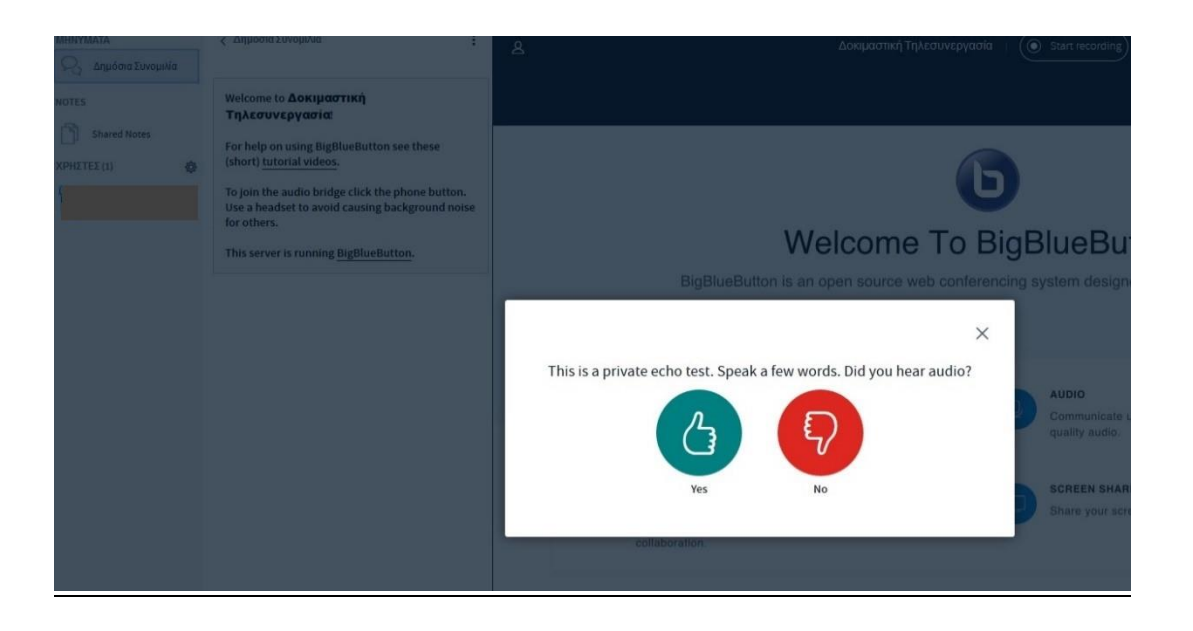

6. Έχουμε πλέον συνδεθεί στο μάθημα BigBlueButton

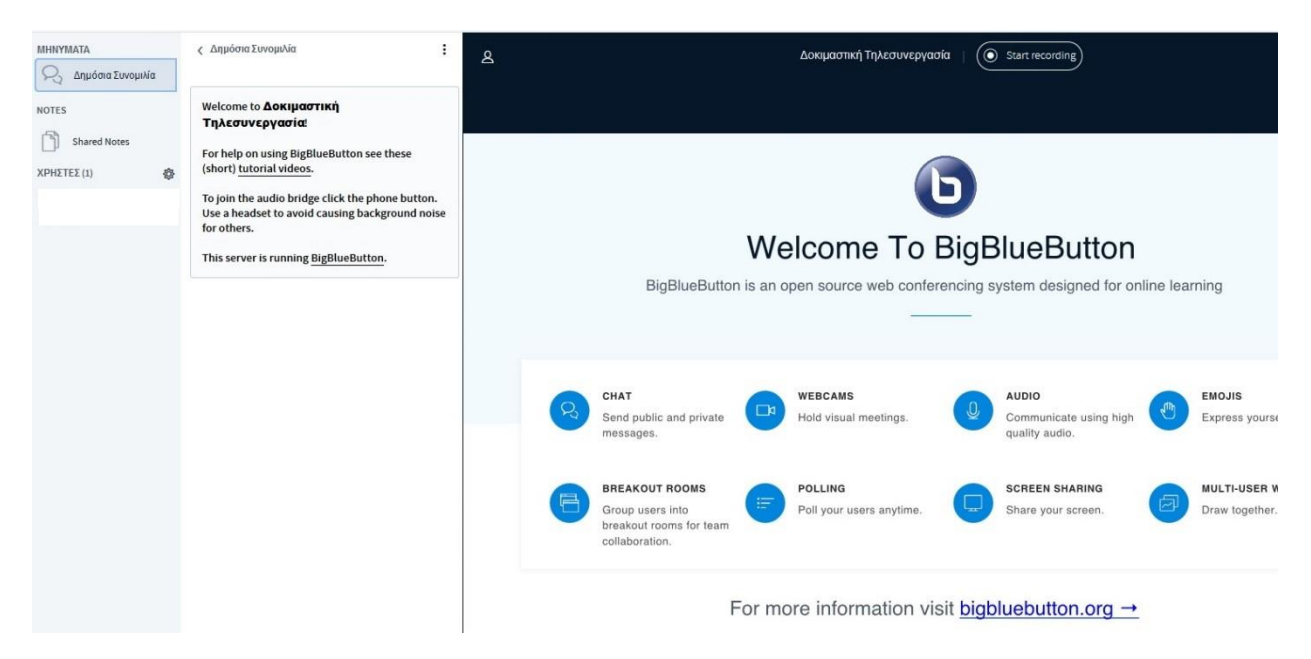

 Στο κάτω μέρος της οθόνης μας μπορούμε να βρούμε τα κουμπιά για ενεργοποίηση – απενεργοποίηση του μικροφώνου μας και της κάμεράς μας.

|    | v                       | veicome to               | ыур        | luebullon                |         |                      |
|----|-------------------------|--------------------------|------------|--------------------------|---------|----------------------|
|    | BigBlueButton is        | an open source web confe | rencing sy | stem designed for online | ne lear | ning                 |
|    |                         |                          |            |                          |         |                      |
|    |                         |                          |            |                          |         |                      |
|    |                         |                          |            |                          |         |                      |
| 6  | СНАТ                    | WEBCAMS                  |            | AUDIO                    | db      | EMOJIS               |
| Ro | Send public and private | Hold visual meetings.    | <b>V</b>   | Communicate using high   | U       | Express yourself.    |
|    | messages.               |                          |            | quality autio.           |         |                      |
|    |                         |                          |            |                          |         |                      |
| A  | BREAKOUT ROOMS          | POLLING                  |            | SCREEN SHARING           | A       | MULTI-USER WHITEBOAR |
| 9  | breakout rooms for team | Poli your users anytime. |            | Snare your screen.       | e       | Draw together.       |
|    | collaboration.          |                          |            |                          |         |                      |

For more information visit bigbluebutton.org →

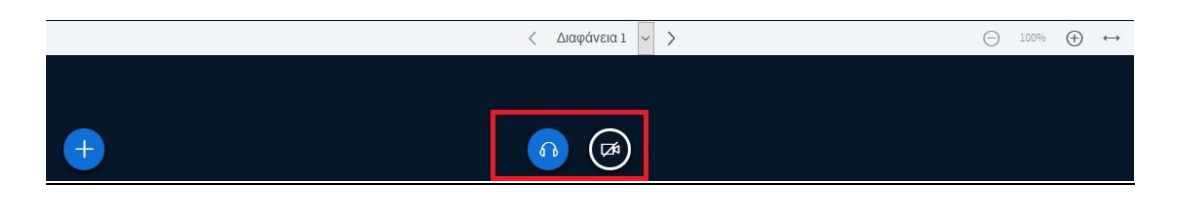